**NOUT** RFID TRANSPONDER TECHNOLOGY

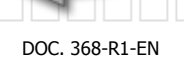

# **EK20-IDPAYI USER MANUAL**

EK20-IDPAYI (here named READER) is a fixed RFID device suitable to exec payment with the insertion method.

-Exec all the operations of payment on High Security RFID CARDS MIFARE CLASSIC.

-Operate on CARDS created using the IDPAYM mobile and the IDONE-PAY program:

-PREPAID can be used only in subtract

-FREE can be used as in add as in subtract.

-SUBSCRIPTION verify only the expiry date

-Configured to exec operations under HOST CONTROL:

-When a CARD has been inserted the READER wait for an AUTHORIZATION from the HOST.

-Exec the PAY operation on CARD.

-Send the LOG to HOST and save it in the LOG memory.

-2500 event LOG memory. -Wireless connection via RADIO UHF (range 200mt) or BLUETOOTH (OPTIONAL) or cable connection TTL/RS232.

-USB connection available for Firmware upgrade, Configuration and deferred Logs transfer.

-Demo and Doc to explain the communication protocol to be implemented on the HOST

-Power supply 9 to 14VDC stabilized.

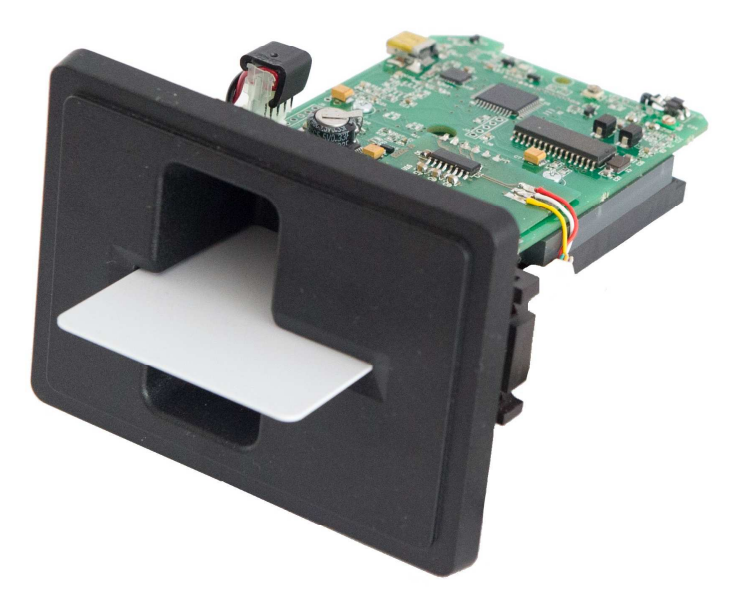

# INDEX

- 1.0 FIRST INSTALL
- 2.0 HOW TO WORK WITH PAYM
- 3.0 PROTOCOL
- 4.0 AVAILABLE MODELS
- 5.0 TECHNICAL SPECIFICATION
- 6.0 HOW TO UPGRADE THE FIRMWARE

#### **1.0 FIRST INSTALL**

#### INSTALL USB DRIVERS

- 1) Copy into the PC the folder "MCP2200WindowsDriver".
- 2) In "DriverInstallationTool" select the folder "X64" for 64Bit or "X86" for 32bit platforms. Launch "MCP2200DriverIstallationTool". Press "Install" and wait to the end of drivers installation.

#### INSTALL USB ON YOUR PC

- 1) Turn off the READER. Insert the USB plug and turn on the READER.
- 2) The PC begin the new device install. Wait for the complete install of the assigned COM PORT.

#### INSTALL RADIO-PEN-UHF ON YOUR HOST -(IF USED)

- 1) Insert the supplied RADIO-PEN-UHF into the USB connector of the PC.
- 3) The PC begin the new device install. Wait for the complete install of the assigned COM PORT.

#### INSTALL IDONE-PAY SOFTWARE ON YOUR PC

Dowload the IDONE\_PAY setup from the site:www.zetanetweb...... Launch "IDONE\_PAY\_40x\_Setup" and follow the instructions to end. Will be created an icon on your desktop.

#### **CONFIGURE IDPAYI USING THE PROGRAM IDONE PAY**

Connect the USB CABLE.

Launch the program IDONE-PAY

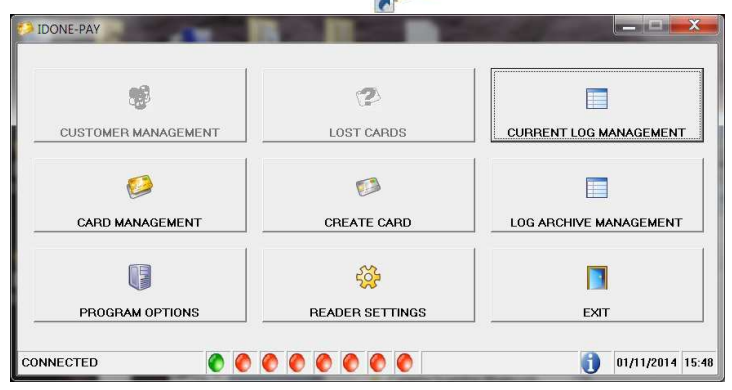

# Click "PROGRAM OPTIONS"

| COM13 (USB Serial Port) | VUSE R.<br>VRADE<br>SCONNECT<br>VRADE<br>READE<br>LIST<br>VEnable | ADIO   IR 0 READER 4   IR 1 READER 5   IR 2 READER 6   IR 3 READER 7   Communication at Startup |
|-------------------------|-------------------------------------------------------------------|-------------------------------------------------------------------------------------------------|
| NGUAGES                 | FRENCH                                                            | ENABLE CUSTOMER MANAGEMENT                                                                      |
| 2                       | ٩                                                                 | -                                                                                               |

-Uncheck "USE RADIO".

-Set the USB COM PORT .

-Click `` CONNECT'' and click OK to exit.

#### Now click "READER SETTINGS"

| DEVICE NUMBER                          | 0                   |    | SERVICES LIST     |
|----------------------------------------|---------------------|----|-------------------|
| DATE & TIME                            | 03-05-2014 10:25:26 |    |                   |
| DEFAULT KEY:                           | FF-FF-FF-FF-FF      |    |                   |
| NEW KEY:                               | 14-3C-4A-34-F7-39   |    | APPLICATIONS LIST |
|                                        |                     |    |                   |
| USE OPERATORS:<br>USE SUPERVISOR CARD: |                     |    |                   |
|                                        | 0.0                 |    |                   |
| CARD RECHARGE LIMIT:                   | 9999                |    |                   |
| EXPIRY DATE (MONTH):                   | 12                  | 22 |                   |
| BLUETOOTH:                             |                     |    |                   |
|                                        |                     |    |                   |

-Set the "DEVICE NUMBER" =0 and click the button to send to the READER.

-Click the button to send the actual "DATE & TIME" to the READER.

- -The DEFAULT KEY is preset with the code (FF-FF-FF-FF-FF). Do not change. Press the button to send it to the READER.
- -The "SECRET KEY" protects your CARDS against fraud and duplication.
- Enter 12 digits with numbers from 0 to 9 and letters from A to F. Example: 3C-26-D9-67-FA-59. For safety reasons, the "SECRET KEY" will not appear again, you will see always FF-FF-FF-FF-FF. Press the button to send it to the READER.

IMPORTANT: Write this code and keep it in a safe place.

-Click "SEND" to transmit the other parameters to IDPAYI. A bar indicates the good transfer. Now IDPAYI is ready to operate.

#### **2.0 HOW TO WORK WITH IDPAYI**

The HOST will be connected by cable or wireless at a bit rate 19200 N-8-1.

1)HOST can send a READ command to the READER:

-If a CARD is inserted the READER read the CARD UID.

Ex. to verify if this code exists into a DATABASE or into a BLACK LIST.

**NOTE:** This command is optional.

In many cases don't serve because the main parameters are tested by the AUTHORIZATION command.

2)HOST send the AUTHORIZATION command that contains:

-POINTS to be added or subtracted for the VALUE in the CARD.

-TIMEOUT in seconds.

-SIGN `+' or ` -`.

-APPLICATION number from 1 to 14.

After this command the READER verify for a CARD present during the **TIMEOUT** period.

-If no replay send a #TIMEOUT ERROR string to the HOST.

-If verify a correct SECRET KEY and a valid EXPIRY DATE in the defined APPLICATION, exec the SIGN operation for the quantity specified in **POINTS** on the actual CARD VALUE.

- Send an #EVENT LOG string to the HOST resuming the PAY operation data.
- -In case of error the READER send an EVENT STATUS string with warnings:

| TIMEOUT ERR          | The command was not executed because out of time limit.                       |
|----------------------|-------------------------------------------------------------------------------|
|                      | This error may be caused by :                                                 |
|                      | -No tag present.                                                              |
|                      | -A Tag is present but the CRYPTO KEY is uncorrect.                            |
| DATA_ERR             | The Tag is authenticated but some internal data are corrupted.                |
| CLOCK_ERROR          | The Tag is authenticated but the IDPAYI calendar clock has a corrupted date.  |
|                      | Send a COMMAND#0 to update the calendar clock.                                |
| EXPIRY_DATE          | The Tag is authenticated but the Expiry Date read on the tag is out of limit. |
| OUTOFLIMIT           | The VALUE is out of limit. In PREPAYED mode the limit is 0000.                |
| The pay session will | be internally terminated. The HOST can retry a new AUTHORIZATION command.     |

We suggest to send the SET DATE command after any EVENT LOG for a good date alignement.

#### 3.0 PROTOCOL

IDPAYI operates in polling mode. The HOST is Master.

| STX<br>ADX<br>LENGTH               | Start of string synchronization code.<br>Is the address of the radio device.(from 00H to 07H)<br>Is the number of bytes from the LENGTH to BCC comprise.<br>Example: STX-ADX-LENGTH-FUNCTION-DATA0DATA11-BCC |
|------------------------------------|----------------------------------------------------------------------------------------------------|
|                                    | The length is $14 \text{ DEC} = 0 \text{ D HEX}$ .                                                                                                    |
| FUNCTION /STATUS<br>DATA0 to DATAn | Is the FUNCTION to be executed or the STATUS of an operation executed.<br>Are the data exchanged.                                                                                                    |
| BCC                                | Is calculated as the XOR of all bytes from STX included to last DATA, BCC exluded.                                                                                                    |
|                                    | Ex: STX-ADX-LENGTH-STATUS-BCC $\rightarrow$ 02H-00H-02H-01H-BCC BCC= 01H.                                                                                                    |

In case IDPAYI detects a BCC error on the received string, don't exec the Command and don't transmit any reply.

# STRINGS DESCRIPTION TO EXEC A PAY OPERATION

| COMMAND#P : POLL UID |             |       |                               |                                                                |                                  |                    |          |     |
|----------------------|-------------|-------|-------------------------------|----------------------------------------------------------------|----------------------------------|--------------------|----------|-----|
| DESCRIPTION          | STX         | ADX   | LENGTH                        | FUNCTION                                                       | BLOCK                            | N-BLOCKS           | TAG TYPE | BCC |
| HEX VALUE            | 02H         | HEX   | 05H                           | See below                                                      | 00H                              | 00H                | 08H      | HEX |
| NAME<br>POLL UID     | FUNC<br>04H | CTION | DESC<br>BLOC<br>Read<br>Repla | RIPTION<br>K=0 N-BLOCKS<br>for a valid SERI<br>y with a READ U | S=0 TAG<br>AL CODE<br>JID string | TYPE=08H<br><br>J. |          |     |

REPLY#C : READ UID

| DESCRIPTION | STX  | ADX | LENGTH   | STATUS        | DATA0-1-2-3    | 3-4 BCC         |     |
|-------------|------|-----|----------|---------------|----------------|-----------------|-----|
| HEX VALUE   | 02H  | HEX | 07H      | See below     | HEX            | HEX             |     |
| NAME        | STAT | US  | DESCRIP  | TION          |                |                 |     |
| READ UID    | 04H  | 1   | Contains | the Serial Co | de Number (fir | st 5 bytes) rea | d t |

#### COMMAND#AUTH : AUTHORIZATION

|                                                                                                    | -   | -      |                                                                                                    |                                        |                          |                               |                 |                   |             |     |
|----------------------------------------------------------------------------------------------------|-----|--------|----------------------------------------------------------------------------------------------------|----------------------------------------|--------------------------|-------------------------------|-----------------|-------------------|-------------|-----|
| DESCRIPTION                                                                                                    | STX | ADX    | LENGTH                                                                                               | FUNCTION                               | POINTH                   | POINTL                        | TIMEOUT         | SIGN              | APPLICATION | BCC |
| HEX VALUE                                                                                                    | 02H | HEX    | 07H                                                                                                  | 7EH                                    | HEX                      | HEX                           | HEX             | 2B-2D             | 01H to 0DH  | HEX |
| NAME FUNCTION DESCRIPTION   AUTHORIZATION 7EH POINTH-L insert in HEX the number of points to be decremented.   Example: 00-0EH for 14 points decrement. |     |        |                                                                                                    |                                        |                          |                               |                 | emented.          |             |     |
|                                                                                                    |     | TIMEOU | JT ins<br>cor<br>Exa                                                                                 | ert in HEX (<br>mpleted.<br>ample: 0FH | the second<br>for 15 sec | s to wait for<br>conds timeou | a full PA<br>t. | Y operation to be |             |     |
|                                                                                                    |     |        | SIGN                                                                                                 | inse<br>de                             | ert the oper<br>crement. | ation type                    | 2BH for incr    | ement o           | r 2DH for   |     |
|                                                                                                    |     |        | APPLICATION insert the APPLICATION (SECTOR) number on which makes the operations. (from 01H to 0DH). |                                        |                          |                               |                 | which make        |             |     |
|                                                                                                    |     |        | Deploy                                                                                               |                                        |                          |                               | TATUC atain     | ~                 |             |     |

Replay with an EVENT LOG or an EVENT STATUS string.

| REPLY#E:    | EVENT | LOG   |                 |             |           |           |           |             |              |             |     |
|-------------|-------|-------|-----------------|-------------|-----------|-----------|-----------|-------------|--------------|-------------|-----|
| DESCRIPTION | STX   | ADX   | LENGTH          | FUNCTION    | C/T       | E/S1      | E/S0      | CODE        | DATE         | TEXT        | BCC |
| HEX VALUE   | 02H   | HEX   | 30H             | 04H         | 08H       | HEX       | HEX       | 5 bytes     | 6 bytes      | 32 bytes    | HEX |
| FUNCTION    |       | VALUE | DE              | SCRIPTION   |           |           |           |             |              |             |     |
|             |       |       |                 |             |           |           |           |             |              |             |     |
| READ OK     |       | 04H   | C/ <sup>-</sup> | T always    | 08H.      |           |           |             |              |             |     |
|             |       |       | E/9             | 51 Indicate | e the ope | eration p | performed | d on the CA | RD.(can be 1 | 10H or 20H) |     |
|             |       |       |                 |             | 0         | 0         |           |             |              |             |     |
|             |       |       |                 |             | 1         | 0         |           |             |              |             |     |
|             |       |       |                 |             | 2         | 0         |           |             |              |             |     |
|             |       |       |                 |             | 3         | 0         |           |             |              |             |     |
|             |       |       |                 |             | 4         | INCRE     | MENT      |             |              |             |     |
|             |       |       |                 |             | 5         | DECRE     | MENT      |             |              |             |     |
|             |       |       |                 |             | 6         | 0         |           |             |              |             |     |
|             |       |       |                 |             | 7         | 0         |           |             |              |             |     |
|             |       |       |                 |             |           |           |           |             |              |             |     |
|             |       |       |                 |             |           |           |           |             |              |             |     |

E/S0 Indicate the CARD TYPE. (can be 41H-44H-84H) Bit0 FREE Bit1 POSTPAY Bit2 PREPAY Bit3 BONUS

Bit4 USER **Bit5 SUPERVISOR** Bit6 1=PAY IDENTIFIER **Bit7 SUBSCRIPTION** 

CODE is the UID Card Code read on the Tag (5 bytes HEX).

DATE is the Event Date: Day-Month-Year Hour-Minutes-Seconds in BCD TEXT 32 bytes HEX (Pay operation descriptor) Format example: HEX 0A-8C-0A-28-18-01-20-16-46-02

|            | Pos 0           | 2           | 4            | 89              |
|------------|-----------------|-------------|--------------|-----------------|
| Pos 0-1    | PREVIOUS AMOU   | NT 2 bytes  | HEX (0x0A80  | 2)              |
| Pos 2-3    | FINAL AMOUNT    | 2 bytes     | HEX (0x0A2   | 8)              |
| Pos 4 to 7 | EXPIRY DATE Day | y/Month/Yea | r 3 bytes B0 | CD (0x18012016) |
| Pos 8      | CARD TYPE FREE  | =46H PRE    | =2DH SUB     | SCRIPTION=41H   |
| Pos 9      | APPLICATION SE  | CTOR HEX (  | Dx02)        |                 |

Other bytes to Pos 31 all 0x00.

| REPLY#S : E | VENT S | TATUS            |                                                                                                    |                  |           |                            |  |  |  |
|-------------|--------|------------------|----------------------------------------------------------------------------------------------------|------------------|-----------|----------------------------|--|--|--|
| DESCRIPTION | STX    | ADX              | LENGTH                                                                                                    | STATUS           | BCC       |                            |  |  |  |
| HEX VALUE   | 02H    | HEX              | 02H                                                                                                    | See below        | HEX       |                            |  |  |  |
| STATUS      | VALI   | JE               | DESCRIPTIC                                                                                                    | N                |           |                            |  |  |  |
| TIMEOUT ERR | 30H    | The co           | The command was not executed because out of time limit.<br>This error may be caused by:<br>No tag is present.<br>A Tag Mifare is present but the CRYPTO KEY is uncorrect. |                  |           |                            |  |  |  |
| CMD_OK      | 04H    | A comr           | A command has been correctly executed.                                                                                                    |                  |           |                            |  |  |  |
| DATA_ERR    | 01H    | The Ta           | g data are cor                                                                                                    | rupted.          |           |                            |  |  |  |
| CLOCK_ERROR | 31H    | The Ta<br>Send a | The Tag is authenticated but IDPAR calendar clock has a corrupted date.<br>Send a COMMAND#0 to update the calendar clock.                                                 |                  |           |                            |  |  |  |
| EXPIRY_DATE | 32H    | The Ta           | The Tag is authenticated but the Expiry Date read on the tag is out of limit.                                                                                             |                  |           |                            |  |  |  |
| BLACK_LIST  | 33H    | The Ta           | g is authentic                                                                                                    | ated but the tag | g code is | present into a Black List. |  |  |  |
| OUTOFLIMIT  | 34H    | The V            | ALUE is out of                                                                                                    | limit. In PREPAY | ED mode   | e the limit is 0000.       |  |  |  |

| COMMAND#0 : | SET | DATE  |        |               |             |            |         | _                        |
|-------------|-----|-------|--------|---------------|-------------|------------|---------|--------------------------|
| DESCRIPTION | STX | ADX   | LENGTH | FUNCTION      | SPARE (6)   | DATE (6)   | BCC     |                          |
| HEX VALUE   | 02H | HEX   | 0EH    | 79H           | 00H         | BCD        | HEX     |                          |
| NAME        | FUN | CTION | DESCR  | IPTION        |             |            |         |                          |
| SET DATE    | 79H |       | Change | e the DATE Da | ay-Mon-Year | Hour-Min-S | ec on t | the READER.(BCD format). |
|             |     |       |        |               |             |            |         |                          |

#### DATE Ex: 31H-12H-12H 15H-59H-59H STRINGS DESCRIPTION TO EXEC CONFIGURATION COMMAND#APP : SET APPLICATION SECTOR STX ADX LENGTH FUNCTION APPLICATION Spare BCC DESCRIPTION HEX VALUE 02H 0 01H to 0EH 00H 04H 32H HEX NAME FUNCTION DESCRIPTION SET APPL Enables all the read and write operations on the specific APPLICATION SECTOR. 32H COMMAND#WKC : WKEY\_ON\_ CHIP DESCRIPTION STX LENGTH FUNCTION SECTOR Spare (6 bytes) N\_KEY (6 bytes) BCC ADX HEX VALUE 02H HEX 0FH B0H 00H 00H HEX NAME FUNCTION DESCRIPTION WKEY\_ON\_CHIP BOH This command write the N\_KEY in ALL the SECTORs (1 to 15) into the KEY memory of the READER.

HEX

#### **AVAILABLE MODELS**

4.0 EK20-IDPAYI-R EK20-IDPAYI-TTL EK20-IDPAYI-232

Basic model with USB and RADIO UHF. Basic model with USB and SERIAL TTL. Basic model with USB and SERIAL RS232.

For other options: BLUETOOTH-WIFI contact us.

**RADIO PEN UHF** 

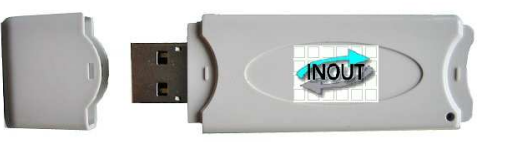

The RADIO PEN UHF is quoted a part.

#### 5.0 **TECHNICAL SPECIFICATION**

| RFID FREQUENCY                | 13.56Mhz MIFARE 1K-ISO14443A         |
|-------------------------------|--------------------------------------|
| LOG MEMORY                    | 2500 records                         |
| ACOUSTIC WARNIG               | Buzzer                               |
| DATA TRANSMISSION 19200-8-N-1 | USB2.0 - RADIO UHF- SERIAL TTL/RS232 |
| DIMENSIONS                    | 125mm x 70mm x 23mm                  |
| WEIGHT                        | 170 g                                |

#### 6.0 HOW TO UPGRADE THE FIRMWARE ON READER

- Connect the USB cable to the READER.
- Turn on the READER.
- Click on the icon words of the program **EK20-UPLOADER** found in the folder "IDPAYI\_CD". Select the USB COM PORT and the bitrate at 19200.
- Click "UPLOAD PROGRAM".
- Take the file IDPAYI\*.BIN
- Select the number of the READER to be programmed.
- Click START and wait the end of programming "Upload OK".
- Turn off the READER.

| Cor | omm Port: 1 💌 | Baud: 19200,n,8,1 |                | Device Address 0 💌 | START |
|-----|---------------|-------------------|----------------|--------------------|-------|
| 1   |               |                   |                | UpLoading          |       |
|     |               |                   |                |                    |       |
| •   |               |                   |                |                    |       |
| 1   |               |                   | 1              |                    |       |
|     |               | EXIT              |                |                    |       |
|     |               |                   |                |                    |       |
| L   |               | Lini oad Language | Unload Program |                    |       |

INOUT RFID s.r.l Phone: +39 02.95138.139 Email: info@inoutsrl.it

Via Milano,14/H 20064-Gorgonzola (ITALY) Fax:+39 02.95.158.694 Web: www.inoutsrl.it